## JCR 證明查詢步驟及範例

## 1. 登入 JCR

2. 輸入期刊名稱,以 Nature Communications 為例

| The world's leading journals and<br>publisher-neutral data |            |  |  |  |  |  |
|------------------------------------------------------------|------------|--|--|--|--|--|
|                                                            | × 6        |  |  |  |  |  |
| Nature Communications                                      |            |  |  |  |  |  |
| Nature Communications                                      | ISSN/eISSN |  |  |  |  |  |

3. 用螢光筆標記該期刊所屬領域

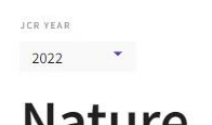

Nature Communications

Open Access since 2015

ISSN

Journal information
EDITION
Science Citation Index Expanded
(SCIE)
CATEGORY
MULTIDISCIPLINARY SCIENCES - SCIE

4. 點選進入該領域頁面後,選取 Customize(請注意,必須登入帳號才能使用此功能)

| 135 journals | Journal name/abbreviation, ISSN/eISSN, category, publisher, country/region | ٩                   |   | Copy query link Export |
|--------------|----------------------------------------------------------------------------|---------------------|---|------------------------|
|              |                                                                            |                     |   |                        |
|              |                                                                            | Indicators: Default | • | 🎲 Customize            |

## 5. 取消勾選其它欄位,在5 Year JIF 前打勾,再按 Apply

| Impact Metrics                                                                                                    | Normalized Metrics                                                                                                    | Source Metrics                                                                                                    |
|----------------------------------------------------------------------------------------------------|----------------------------------------------------------------------------------------------------|----------------------------------------------------------------------------------------------------|
| Metrics focused on the citation<br>impact of the journals.                                                                                                    | Metrics that have been adjusted<br>mathematically to a particular<br>context.                                                                                                    | Metrics based on the content of the<br>journals.                                                                                                    |
| <ul> <li>Total Citations</li> <li>2023 JIF</li> <li>JIF Rank</li> <li>5 Year JIF</li> <li>5 Year JIF Quartile</li> <li>JIF Without Self Cites</li> <li>Immediacy Index</li> </ul> | <ul> <li>2023 JCI</li> <li>JCI Rank</li> <li>JCI Quartile</li> <li>JCI Percentile</li> <li>Eigenfactor</li> <li>Normalized Eigenfactor</li> <li>Article Influence Score</li> <li>JIF Percentile</li> <li>JIF Quartile</li> <li>AIS Quartile</li> </ul> | <ul> <li>Citable Items</li> <li>% of Articles in Citable items</li> <li>Cited Half-Life</li> <li>Citing Half-Life</li> <li>Total Articles</li> <li>% of OA Gold</li> </ul> |
| Name your indicators                                                                                                    | Save                                                                                                    | Apply                                                                                                    |

6. 確認右上方三角形為**倒三角**。用螢光筆標記該領域期刊總數、期刊名稱、 5年 JIF,並在期刊名前輸入排名。

| 135 jo           | ournals                          | Journa       | l name/abbrev | viation, ISSN/eISSN, category, publisher, country/region | ٩                  | Copy query link Export |
|------------------|----------------------------------|--------------|---------------|----------------------------------------------------------|--------------------|------------------------|
|                  | MULTIDISCIPLINARY SCIENCES       | /ear: 2023 © |               |                                                          | Indicators: Custom | • 🎲 Customize          |
| ÷<br>Filter<br>2 | Journal name 👻                   | ISSN         | elSSN         | Category                                                 | Edition            | 5 Year JIF 👻           |
|                  | ANATURE                          | 0028-0836    | 1476-4687     | MULTIDISCIPLINARY SCIENCES                               | SCIE               | 54.4                   |
|                  | 1_SCIENCE                        | 0036-8075    | 1095-9203     | MULTIDISCIPLINARY SCIENCES                               | SCIE               | 50.3                   |
|                  | 3 Nature Reviews Methods Primers | N/A          | 2662-8449     | MULTIDISCIPLINARY SCIENCES                               | ESCI               | 50.1                   |
|                  | Innovation                       | 2666-6758    | 2666-6758     | MULTIDISCIPLINARY SCIENCES                               | ESCI               | 31.8                   |
|                  | 5 Nature Human Behaviour         | 2397-3374    | 2397-3374     | MULTIDISCIPLINARY SCIENCES                               | SCIE               | 20.4                   |
|                  | National Science Review          | 2095-5138    | 2053-714X     | MULTIDISCIPLINARY SCIENCES                               | SCIE               | 18.6                   |
|                  | 7 Nature Communications          | N/A          | 2041-1723     | MULTIDISCIPLINARY SCIENCES                               | SCIE               | 16.1                   |

×

7. 總結: JCR 證明文件需包含: 領域名稱、該領域期刊數量、期刊名稱、5年 IF 及排名)

JCR YEAR 2022 -

## Nature Communications

Journal information

EDITION

CATEGORY

Science Citation Index Expanded (SCIE)

MULTIDISCIPLINARY SCIENCES - SCIE

Open Access since 2015

155N

| 135 jo                                        | ournals                        | Journa    | I name/abbre | viation, ISSN/eISSN, category, publisher, country/region | ٩                    | GƏ 🛃         |
|-----------------------------------------------|--------------------------------|-----------|--------------|----------------------------------------------------------|----------------------|--------------|
|                                               |                                |           |              |                                                          | Indicators: Custom 👻 | 🎲 Customize  |
| MULTIDISCIPLINARY SCIENCES O JCR Year: 2023 O |                                |           |              |                                                          |                      |              |
| Filter<br>2                                   | Journal name 👻                 | ISSN      | eISSN        | Category                                                 | Edition              | 5 Year JIF 🗸 |
|                                               | NATURE                         | 0028-0836 | 1476-4687    | MULTIDISCIPLINARY SCIENCES                               | SCIE                 | 54.4         |
|                                               | SCIENCE                        | 0036-8075 | 1095-9203    | MULTIDISCIPLINARY SCIENCES                               | SCIE                 | 50.3         |
|                                               | Nature Reviews Methods Primers | N/A       | 2662-8449    | MULTIDISCIPLINARY SCIENCES                               | ESCI                 | 50.1         |
|                                               | Innovation                     | 2666-6758 | 2666-6758    | MULTIDISCIPLINARY SCIENCES                               | ESCI                 | 31.8         |
|                                               | Nature Human Behaviour         | 2397-3374 | 2397-3374    | MULTIDISCIPLINARY SCIENCES                               | SCIE                 | 20.4         |
|                                               | National Science Review        | 2095-5138 | 2053-714X    | MULTIDISCIPLINARY SCIENCES                               | SCIE                 | 18.6         |
|                                               | 72 Nature Communications       | N/A       | 2041-1723    | MULTIDISCIPLINARY SCIENCES                               | SCIE                 | 16.1         |